## Back-up Your MySQL Database

Before backing up your MySQL database, make sure you have stopped all RiskVision services.

## To back up your MySQL database:

- 1. Log in as the Administrator.
- 2. Open the command window in the RiskVision database server host.
- 3. Enter the following line in the command window (ensure that the information is all in one line):

%AGILIANCE\_HOME%\MySql\bin\mysqldump -uroot -p --databases agiliance --routines --triggers --add-dropdatabase --single-transaction --max\_allowed\_packet=32MB > snap.sql

The above command will back up your data to the .sql file. Copy this file to the back-up directory.